#### REPUBLIK INDONESIA KEMENTERIAN HUKUM DAN HAK ASASI MANUSIA

# SURAT PENCATATAN CIPTAAN

Dalam rangka pelindungan ciptaan di bidang ilmu pengetahuan, seni dan sastra berdasarkan Undang-Undang Nomor 28 Tahun 2014 tentang Hak Cipta, dengan ini menerangkan:

Nomor dan tanggal permohonan

EC00202225566, 17 April 2022

#### Pencipta

Nama

5

Alamat

Kewarganegaraan

Pemegang Hak Cipta

Nama

Alamat

Kewarganegaraan

Jenis Ciptaan

Judul Ciptaan

Tanggal dan tempat diumumkan untuk pertama kali di wilayah Indonesia atau di luar wilayah Indonesia

Jangka waktu pelindungan

Nomor pencatatan

adalah benar berdasarkan keterangan yang diberikan oleh Pemohon. Surat Pencatatan Hak Cipta atau produk Hak terkait ini sesuai dengan Pasal 72 Undang-Undang Nomor 28 Tahun 2014 tentang Hak Cipta.

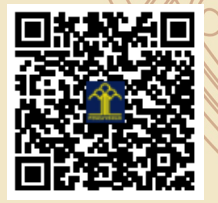

a.n Menteri Hukum dan Hak Asasi Manusia Direktur Jenderal Kekayaan Intelektual u.b.

Direktur Hak Cipta dan Desain Industri

Anggoro Dasananto NIP.196412081991031002

Disclaimer:

V

Dalam hal pemohon memberikan keterangan tidak sesuai dengan surat pernyataan, Menteri berwenang untuk mencabut surat pencatatan permohonan.

Dr.Eng. Muhammad Agung, ST., MT., Dr.Eng. Jumadi Mabe Parenreng, S.ST., M.Kom dkk ŢŢ

 $\mathbf{V}$ 

Jin. A.P. Pettarani, Makassar, SULAWESI SELATAN, 90222

Indonesia

## UNIVERSITAS NEGERI MAKASSAR

JIn. A.P. Pettarani , Makassar, SULAWESI SELATAN, 90222

Indonesia

1

### Program Komputer

Sistem Aplikasi Kerjasama UNM (SIKMA)

1 Maret 2022, di Makassar

Berlaku selama 50 (lima puluh) tahun sejak Ciptaan tersebut pertama kali dilakukan Pengumuman.

000341048

#### LAMPIRAN PENCIPTA

| No | Nama                                           | Alamat              |
|----|------------------------------------------------|---------------------|
| 1  | Dr.Eng. Muhammad Agung, ST.,<br>MT.            | JIn. A.P. Pettarani |
| 2  | Dr.Eng. Jumadi Mabe Parenreng,<br>S.ST., M.Kom | JIn. A.P. Pettarani |
| 3  | Dr.Eng. Abdul Wahid, ST., M.Kom                | JIn. A.P. Pettarani |
| 4  | M. Syahid Nur Wahid, S.Pd.                     | JIn. A.P. Pettarani |
| 5  | Muhammad Irfan Nur, A.Md., S.Pd                | JIn. A.P. Pettarani |
| 6  | Muhammad Mahdinul Bahar,<br>S.Kom              | JIn. A.P. Pettarani |

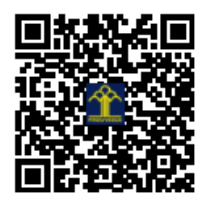

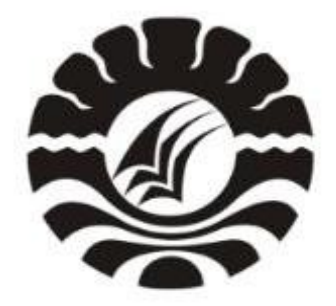

# PANDUAN SIKMA UNM (USER)

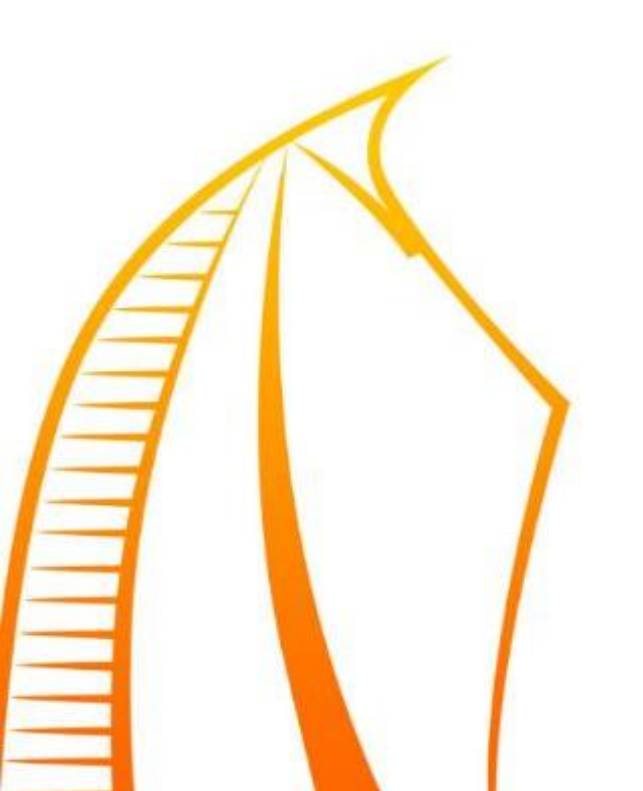

#### PANDUAN SIKMA UNM (USER)

 Pilih Sign Up untuk membuat akun sikma.unm.ac.id. Alamat e-mail yang digunakan @unm.ac.id

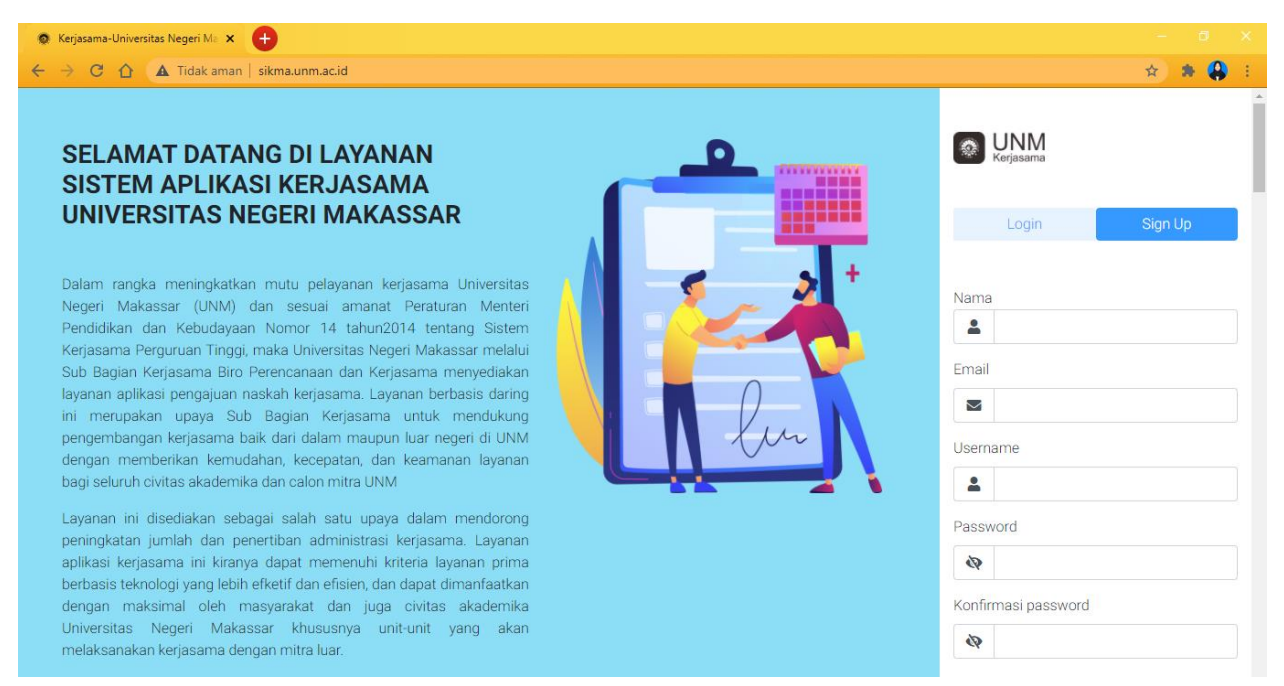

2. Pilih Login jika Anda telah memiliki akun sikma.unm.ac.id, kemudian masukkan username dan password.

| 7 C 🔄 🏧 Toak aman   sikma.unm.ac.ig                                                                                              |      | ¥                     |
|----------------------------------------------------------------------------------------------------|------|-----------------------|
| SELAMAT DATANG DI LAYANAN                                                                                                    | D    | Kerjasama             |
| SISTEM APLIKASI KERJASAMA                                                                                                    |      |                       |
| UNIVERSITAS NEGERI MAKASSAR                                                                                                    |      | Login Sign U          |
| Dalam rangka meningkatkan mutu pelayanan kerjasama Universitas                                                                   |      | Username              |
| Negeri Makassar (UNM) dan sesuai amanat Peraturan Menteri<br>Pendidikan dan Kebudayaan Nomor 14 tahun2014 tentang Sistem         |      |                       |
| Kerjasama Perguruan Tinggi, maka Universitas Negeri Makassar melalui                                                             |      | Ě                     |
| Sub Bagian Kerjasama Biro Perencanaan dan Kerjasama menyediakan                                                                  |      | Password              |
| iayanan apiikasi pengajuan naskan kerjasama. Layanan berbasis daring<br>ini merupakan upaya Sub Baqian Kerjasama untuk mendukung |      |                       |
| pengembangan kerjasama baik dari dalam maupun luar negeri di UNM                                                                 | 1 Am |                       |
| dengan memberikan kemudahan, kecepatan, dan keamanan layanan                                                                     |      |                       |
| bagi selurun civitas akademika dan calon mitra olivivi                                                                           |      | Login                 |
| Layanan ini disediakan sebagai salah satu upaya dalam mendorong                                                                  |      |                       |
| aplikasi kerjasama ini kiranya dapat memenuhi kriteria layanan prima                                                             |      | Forgot Your Password? |
| berbasis teknologi yang lebih efketif dan efisien, dan dapat dimanfaatkan                                                        |      |                       |
| dengan maksimal oleh masyarakat dan juga civitas akademika                                                                       |      |                       |

3. Tampilan dashboard sikma.unm.ac.id

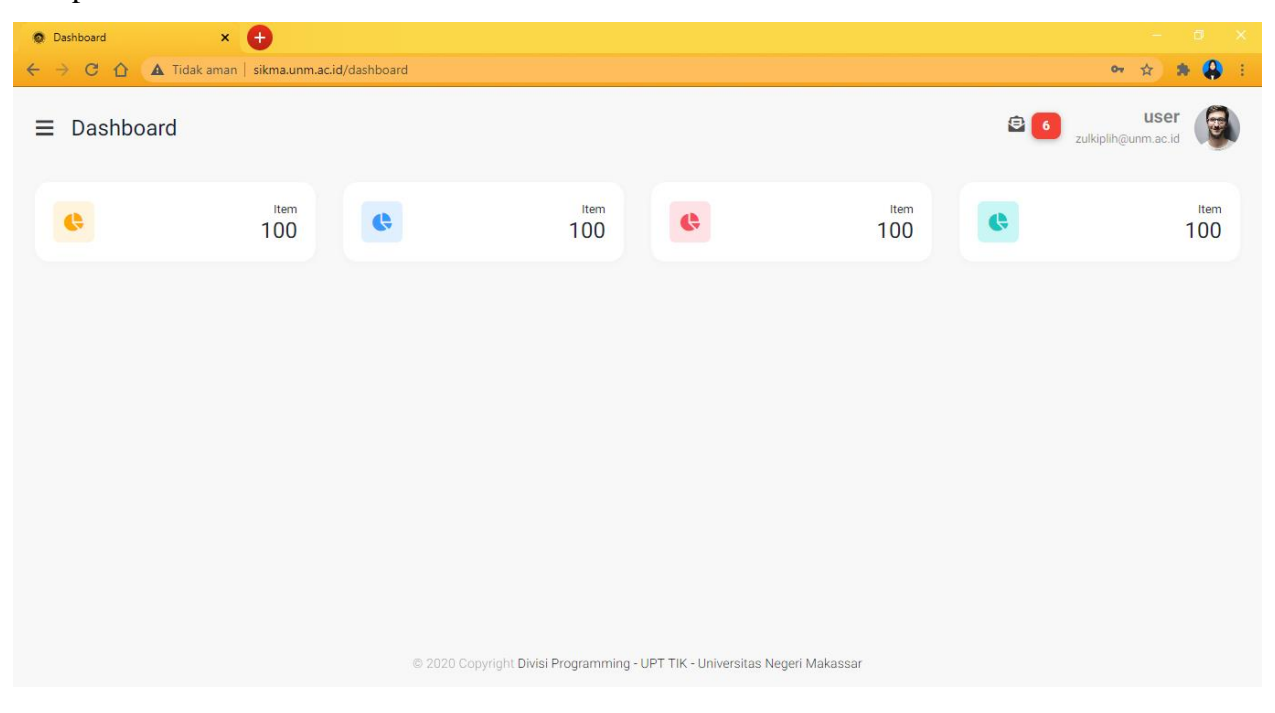

4. Tampilan beberapa menu pada sikma.unm.ac.id

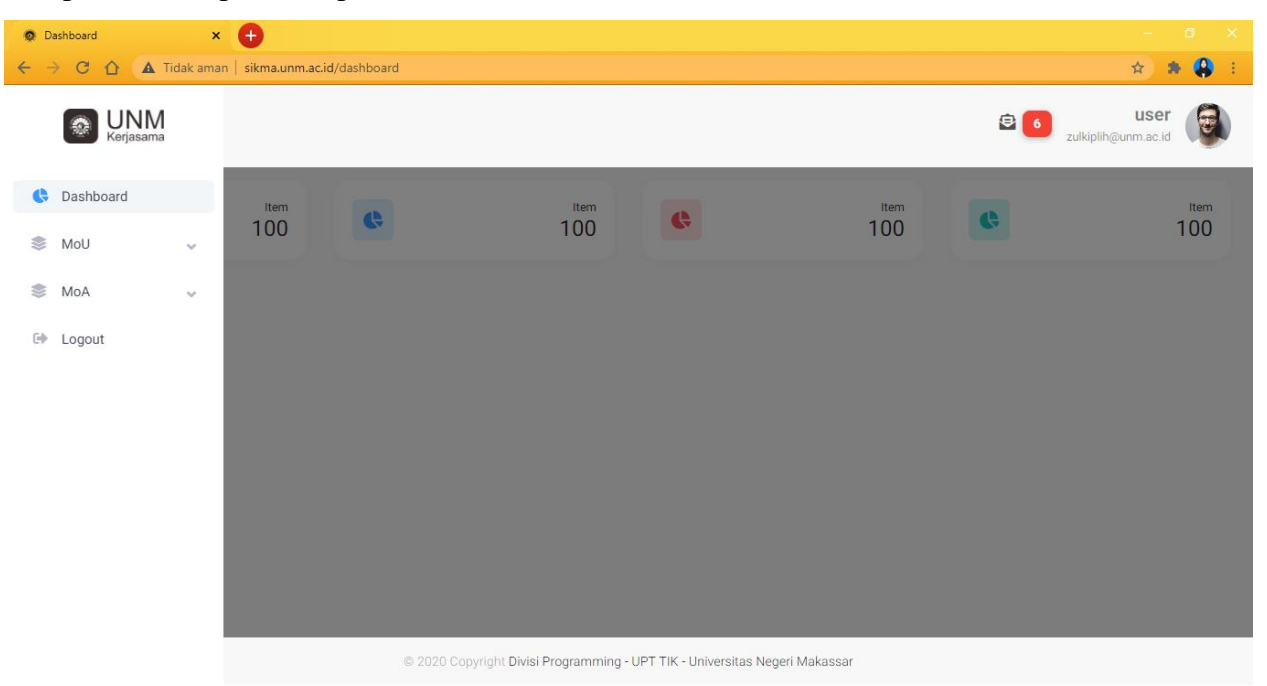

5. Beberapa sub menu yang terdapat pada menu MoU yang ada pada sikma.unm.ac.id

| Dashboard X                                  | •                         |                           |                  |                                     |                        |                    |             |
|----------------------------------------------|---------------------------|---------------------------|------------------|-------------------------------------|------------------------|--------------------|-------------|
| ← → C 🏠 🔺 Tidak amar                         | n   sikma.unm.ac.id/dashl | ooard                     |                  |                                     |                        |                    | 🌣 🌸 🤮 E     |
| Erjasama                                     |                           |                           |                  |                                     |                        | 😫 👩<br>zulkiplih@u | user 😡      |
| Cashboard                                    | 100                       | 9                         | Item<br>100      | G                                   | <sup>Item</sup><br>100 | G                  | Item<br>100 |
| Buat Usulan Baru<br>Data MoU<br>Perpanjangan |                           |                           |                  |                                     |                        |                    |             |
| © MoA ∽                                      |                           |                           |                  |                                     |                        |                    |             |
|                                              |                           | © 2020 Copyright Divisi I | Programming - UP | T TIK - Universitas Negeri Makassar |                        |                    |             |

6. Tampilan sub menu data MoU terdapat beberapa kolom seperti unit kerja, instansi mitra, nomor surat, lama kerja sama, status dan aksi.

| 💿 Data Mou 🛛 🗙 🕂                           |                   |                  |            |                          |  |  |  |  |
|--------------------------------------------|-------------------|------------------|------------|--------------------------|--|--|--|--|
| 🗧 🔶 C 🏠 🔺 Tidak aman   sikma.unm.ac.id/mou |                   |                  |            | 😒 🛸 🤑 🗄                  |  |  |  |  |
| ≡ Data Mou                                 |                   |                  | <b>e</b>   | user zulkiplih@unm.ac.id |  |  |  |  |
| Data MoU                                   |                   |                  |            |                          |  |  |  |  |
| Show 10 🜩 entries                          |                   |                  | Search     | n:                       |  |  |  |  |
| No 🔶 Unit kerja 🌲 Instansi Mitra 🌲         | Nomor Surat       | Lama Kerjasama 👙 | Status     | Aksi                     |  |  |  |  |
| 1 Fakultas Teknik UPT TIK                  | 0101/UN.1/20/2020 | 4 Tahun          | Aktif      | * •                      |  |  |  |  |
| 2 Fakultas MIPA Instansi A                 | 001/UN.01/KS/2020 | 5 Tahun          | Disetujui  |                          |  |  |  |  |
| 3 Fakultas MIPA Instansi B                 | 002/UN.02/KS/2020 | 3 Tahun          | Aktif      | <b>*</b> =               |  |  |  |  |
| 4 Fakultas MIPA Instansi C                 | 003/UN.01/KS/2020 | 1 Tahun          | Kadaluarsa | iii iii                  |  |  |  |  |
| 5 Fakultas MIPA Instansi D                 | 003/UN.04/KS/2020 | 4 Tahun          | Revisi     | / 🗉 🗉                    |  |  |  |  |

7. Bila status yang ada pada sikma.unm.ac.id kadaluarsa, kita dapat melakukan perpanjangan dengan cara mengklik icon seperti di bawah ini

| 0        | • Data Mou × + - • × |                      |                  |                                   |                                    |                   |                     |  |  |
|----------|----------------------|----------------------|------------------|-----------------------------------|------------------------------------|-------------------|---------------------|--|--|
| <b>←</b> | → C (                | CA Tidak aman   siki | ma.unm.ac.id/mou |                                   |                                    |                   | 🖈 🏶 🐥 🗄             |  |  |
| =        | Data                 | Mou                  |                  |                                   |                                    | 8                 | sulkiplih@unm.ac.id |  |  |
|          | Show 10              | entries              |                  |                                   |                                    | Search            | n:                  |  |  |
|          | No 🜲                 | Unit kerja 🌐 🌐       | Instansi Mitra 🔶 | Nomor Surat                       | Lama Kerjasama  🌲                  | Status            | Aksi                |  |  |
|          | 1                    | Fakultas Teknik      | UPT TIK          | 0101/UN.1/20/2020                 | 4 Tahun                            | Aktif             | *                   |  |  |
|          | 2                    | Fakultas MIPA        | Instansi A       | 001/UN.01/KS/2020                 | 5 Tahun                            | Disetujui         |                     |  |  |
|          | 3                    | Fakultas MIPA        | Instansi B       | 002/UN.02/KS/2020                 | 3 Tahun                            | Aktif             | ± 🗉                 |  |  |
|          | 4                    | Fakultas MIPA        | Instansi C       | 003/UN.01/KS/2020                 | 1 Tahun                            | Kadaluarsa        |                     |  |  |
|          | 5                    | Fakultas MIPA        | Instansi D       | 003/UN.04/KS/2020                 | 4 Tahun                            | Revisi            |                     |  |  |
|          | 6                    | Fakultas MIPA        | Instansi E       | 005/UN.01/KS/2020                 | 5 Tahun                            | Menunggu Validasi |                     |  |  |
|          |                      |                      | © 20:            | 20 Copyright Divisi Programming - | UPT TIK - Universitas Negeri Maka: | ssar              |                     |  |  |

8. Setelah Anda menekan icon perpanjang maka kita akan menuju pada sub menu buat usulan

| baru                                                             |                                         |
|------------------------------------------------------------------|-----------------------------------------|
| 💿 Data Mou - Buat Usulan Baru 🛛 🗙 🕂                              | – 6 X                                   |
| ← → C △ ▲ Tidak aman   sikma.unm.ac.id/new-extra-mou-user?edit=4 | 🔤 🕁 🎓 🔒 🗄                               |
| ≡ Data Mou - Buat Usulan Baru                                    | 😫 👩 user 🚱                              |
| Dokumen kerjasama                                                |                                         |
| Unit kerja (untuk internal)                                      |                                         |
| Nama unit kerja                                                  |                                         |
| Fakultas MIPA +                                                  |                                         |
| 🕼 Penandatangan                                                  |                                         |
| Nama :                                                           | Jabatan                                 |
| Dr. Ir. M. Ichsan Ali, M.T \$                                    | Wakil Rektor 4                          |
| Penanggung jawab                                                 |                                         |
| © 2020 Copyright Divisi Programming                              | - UPT TIK - Universitas Negeri Makassar |

9. Masukkan tanggal perpanjangan yang diinginkan kemudian klik kirim

| 🙊 Data Mou - Buat Usulan Baru 🛛 🗙 🕂   |                                     |                                         | - 0 X                           |
|---------------------------------------|-------------------------------------|-----------------------------------------|---------------------------------|
| ← → C 🏠 🔺 Tidak aman   sikma.unm.ac.i | d/new-extra-mou-user?edit=4         |                                         | 🗟 🛧 😕 E                         |
| ≡ Data Mou - Buat Usulan Bar          | u                                   |                                         | € 6 user<br>zulkiplih@unm.ac.id |
| Nama :                                | Jabatan                             | Kontak/WA                               | Email                           |
| zul                                   | staff                               | 085212333321                            | zul@unm.ac.id                   |
|                                       |                                     |                                         |                                 |
| Periode kerjasama                     |                                     |                                         |                                 |
| 1 Tahun                               | \$                                  |                                         |                                 |
| Tanggal awal                          |                                     | ʻanggal akhir                           |                                 |
| <b>1</b> 01/12/2020                   | 1.                                  | Tentukan tanggal akhir                  |                                 |
| Kirim                                 | 2.                                  | 1                                       |                                 |
|                                       | © 2020 Copyright Divisi Programming | - UPT TIK - Universitas Negeri Makassar |                                 |

10. Setelah Anda mengirimkan usulan perpanjangan, maka kita akan menuju ke sub menu perpanjangan

| 🙊 Data Mou Perpanjangan 🛛 🗙 🔶                   |                            |                                   |        |                    |    |            | - 8 X             |
|-------------------------------------------------|----------------------------|-----------------------------------|--------|--------------------|----|------------|-------------------|
| ← → C 🏠 🚺 Tidak aman   sikma.unm.ac.id/extra-mo | u-user                     |                                   |        |                    |    |            | ☆ 🇯 🤑 🗄           |
| ≡ Data Mou Perpanjangan                         |                            |                                   |        |                    | Ē  | zulkiplih@ | user<br>unm.ac.id |
| Data MoU Perpanjangan                           |                            |                                   |        |                    |    |            |                   |
| Show 10 + entries                               |                            |                                   |        |                    | Se | arch:      |                   |
| No 🔶 Unit kerja 🌲 Instansi Mitra                | ÷                          | Nomor Surat                       | ¢      | Lama Kerjasama     | ÷  | Status     | Aksi              |
| No data available in table                      |                            |                                   |        |                    |    |            |                   |
| Showing 0 to 0 of 0 entries                     |                            |                                   |        |                    |    | Pre        | evious Next       |
|                                                 |                            |                                   |        |                    |    |            |                   |
|                                                 |                            |                                   |        |                    |    |            |                   |
|                                                 |                            |                                   |        |                    |    |            |                   |
|                                                 | © 2020 Copyright <b>Di</b> | visi Programming - UPT TIK - Univ | versit | as Negeri Makassar |    |            |                   |

11. Tampilan sub menu data MoU terdapat beberapa kolom seperti unit kerja, instansi mitra, nomor surat, lama kerjasama, bentuk kerjasama status dan aksi.

| ata Moa             |                                                                         | × 🕂                                                           |                                                                                                    |                                                      |                                                                                                    |   |                                        |         |
|---------------------|-------------------------------------------------------------------------|---------------------------------------------------------------|----------------------------------------------------------------------------------------------------|------------------------------------------------------|----------------------------------------------------------------------------------------------------|---|----------------------------------------|---------|
| C 1                 | 🛆 🔺 Tidal                                                               | k aman   si <mark>kma.</mark> u                               | ınm.ac.id/moa                                                                                                |                                                      |                                                                                                    |   |                                        | 🔤 😒 🌲 🧍 |
| Data                | Moa                                                                     |                                                               |                                                                                                    |                                                      |                                                                                                    |   | 🔁 👩 <sub>zu</sub>                      | user (  |
| Data MoA            |                                                                         |                                                               |                                                                                                    |                                                      |                                                                                                    |   |                                        |         |
| how 10              | ♦ entries                                                               |                                                               |                                                                                                    |                                                      |                                                                                                    |   | Search:                                |         |
|                     |                                                                         |                                                               |                                                                                                    |                                                      |                                                                                                    |   |                                        |         |
| No 🌲                | Unit<br>kerja 🌲                                                         | Instansi<br>Mitra ⊜                                           | Nomor Surat 🌲                                                                                                | Lama<br>Kerjasama 🌲                                  | Bentuk Kerjasama                                                                                                    | ¢ | Status                                 | Aksi    |
| No <b>≑</b><br>1    | Unit<br>kerja 🌲<br>Fakultas<br>MIPA                                     | Instansi<br>Mitra 🌲                                           | Nomor Surat                                                                                                  | Lama<br>Kerjasama 🌲<br>3 Tahun                       | Bentuk Kerjasama<br>Pengembangan Pusat Penelitian dan Pengembangan<br>Keilmuan                                                                                                    | 4 | Status                                 | Aksi    |
| No ♠<br>1<br>2      | Unit<br>kerja 💠<br>Fakultas<br>MIPA<br>Fakultas<br>MIPA                 | Instansi<br>Mitra 🌩<br>Instansi A<br>Instansi B               | Nomor Surat         \$           001/UN.01/KS/2020            002/UN.01/KS/2020                              | Lama<br>Kerjasama 🔶<br>3 Tahun<br>3 Tahun            | Bentuk Kerjasama<br>Pengembangan Pusat Penelitian dan Pengembangan<br>Kelimuan<br>Penelitian Bersama – Artikel/Jurnal Ilmiah                                                                   | 4 | Status<br>Aktif<br>Disetujui           | Aksi    |
| No ♣<br>1<br>2<br>3 | Unit<br>kerja $\Leftrightarrow$<br>Fakultas<br>MIPA<br>Fakultas<br>MIPA | Instansi<br>Mitra 🜩<br>Instansi A<br>Instansi B<br>Instansi C | Nomor Surat         \$           001/UN.01/KS/2020            002/UN.01/KS/2020            003/UN.01/KS/2020 | Lama<br>Kerjasama 💠<br>3 Tahun<br>3 Tahun<br>2 Tahun | Bentuk Kerjasama         Pengembangan Pusat Penelitian dan Pengembangan         Kellmuan         Penelitian Bersama – Artikel/Jurnal Ilmiah         Penyelenggaraan Seminar /Konferensi Ilmiah | 4 | Status<br>Aktif<br>Disetujul<br>Revisi | Aksi    |

12. Bila status yang ada pada sikma.unm.ac.id kadaluarsa, kita dapat melakukan perpanjangan dengan cara mengklik icon seperti di bawah ini

| 0 | Data Moa |                  | × 🕂                 | and a sid (see a  |                      |                                                            |                   | - 5                     | × |
|---|----------|------------------|---------------------|-------------------|----------------------|------------------------------------------------------------|-------------------|-------------------------|---|
| = | Data     | a Moa            | k aman   Sikma.u    | nm.ac.i0/moa      |                      |                                                            | 😫 👩 zulk          | user<br>iplih@unm.ac.id |   |
|   | Show 10  | entries          |                     |                   |                      |                                                            | Search:           |                         |   |
|   | No 🔶     | Unit<br>kerja 🌲  | Instansi<br>Mitra 🗘 | Nomor Surat 👙     | Lama<br>Kerjasama 🌲  | Bentuk Kerjasama                                           | \$<br>Status      | Aksi                    |   |
|   | 1        | Fakultas<br>MIPA | Instansi A          | 001/UN.01/KS/2020 | 3 Tahun              | Pengembangan Pusat Penelitian dan Pengembangan<br>Keilmuan | Aktif             | ¥ 🗉                     |   |
|   | 2        | Fakultas<br>MIPA | Instansi B          | 002/UN.01/KS/2020 | 3 Tahun              | Penelitian Bersama – Artikel/Jurnal Ilmiah                 | Disetujui         |                         |   |
|   | 3        | Fakultas<br>MIPA | Instansi C          | 003/UN.01/KS/2020 | 2 Tahun              | Penyelenggaraan Seminar /Konferensi Ilmiah                 | Revisi            | / 🗉 🗉                   |   |
|   | 4        | Fakultas<br>MIPA | Instansi D          | 004/UN.01/KS/2020 | 5 Tahun              | Pertukaran Mahasiswa                                       | Menunggu Validasi |                         |   |
|   | 5        | Fakultas<br>MIPA | Instansi E          | 005/UN.01/KS/2020 | 1 Tahun              | Pertukaran Dosen                                           | Kadaluarsa        |                         |   |
|   |          |                  |                     | © 2020            | Copyright Divisi Pro | gramming - UPT TIK - Universitas Negeri Makassar           |                   |                         |   |

13. Setelah Anda menekan icon perpanjang maka kita akan menuju pada sub menu buat usulan baru

| <ul> <li>Data Moa - Buat Usulan Baru × +</li> <li>C A Tidak aman   sikma.unm.ac.id/new-extra-moa-user?edit=6</li> </ul> | - o<br>x) * 🔒                                                                                                    |
|----------------------------------------------------------------------------------------------------|----------------------------------------------------------------------------------------------------|
| ≡ Data Moa - Buat Usulan Baru                                                                                           | Constant State State Sta |
| Dokumen kerjasama                                                                                                    |                                                                                                    |
| 😰 Unit kerja (untuk internal)                                                                                           |                                                                                                    |
| Nama unit kerja                                                                                                    | Jurusan                                                                                                    |
| Fakultas MIPA +                                                                                                    | Matematika                                                                                                    |
|                                                                                                    | Program Studi                                                                                                    |
|                                                                                                    | Statistika                                                                                                    |
|                                                                                                    |                                                                                                    |
| 😰 Penandatangan                                                                                                    |                                                                                                    |
| Nama :                                                                                                    | Jabatan                                                                                                    |
| zulkiplih                                                                                                    | Dekan +                                                                                                    |
| © 2020 Copyright Divisi Programming                                                                                     | - UPT TIK - Universitas Negeri Makassar                                                                                                    |

14. Setelah Anda menekan icon perpanjang maka kita akan menuju pada sub menu buat usulan

| baru                                                             |                                       |
|------------------------------------------------------------------|---------------------------------------|
| 💿 Data Moa - Buat Usulan Baru 🗙 🕂                                | – <del>6</del> ×                      |
| ← → C 🏠 🔺 Tidak aman   sikma.unm.ac.id/new-extra-moa-user?edit=6 | 🖈 🕭 😣 E                               |
| ≡ Data Moa - Buat Usulan Baru                                    | € 6 user<br>zulkiplih⊛unn.ac.id       |
| Pilih Bentuk kerjasama                                           |                                       |
| Pertukaran Dosen ¢                                               |                                       |
|                                                                  |                                       |
| Periode kerjasama                                                |                                       |
| Periode Kerjasama                                                |                                       |
| 1 Tahun 🔶                                                        |                                       |
| Tanggal awal                                                     | anggal akhir                          |
| 曲 01/12/2020                                                     | ᡤ 06/12/2020                          |
|                                                                  | ▲                                     |
| Kirim 2.                                                         |                                       |
| © 2020 Copyright Divisi Programming - L                          | JPT TIK - Universitas Negeri Makassar |

15. Setelah Anda mengirimkan usulan perpanjangan, maka kita akan menuju ke sub menu perpanjangan

| Data N | ∕Ioa Per          | panjanga            | n                 |                     |                                                            |   | <b>©</b> 6        | user<br>ulkiplih@unm.ac.id |
|--------|-------------------|---------------------|-------------------|---------------------|------------------------------------------------------------|---|-------------------|----------------------------|
| how 10 | A Perpa ♦ entries | anjangan            |                   |                     |                                                            |   | Search:           |                            |
| No 🔶 k | Unit<br>kerja ≑   | Instansi<br>Mitra 🌲 | Nomor Surat 👙     | Lama<br>Kerjasama 🌲 | Bentuk Kerjasama                                           | ¢ | Status            | Aksi                       |
| 1 F    | Fakultas<br>MIPA  | Instansi A          | 001/UN.01/KS/2020 | 3 Tahun             | Pengembangan Pusat Penelitian dan Pengembangan<br>Keilmuan |   | Menunggu Validasi | / 1                        |

16. Menu Logout pada sikma.unm.ac.id

| Dashboard X                                                                                                    | • 🛨                                        |                                   |                                                 |          |              |
|----------------------------------------------------------------------------------------------------|--------------------------------------------|-----------------------------------|-------------------------------------------------|----------|--------------|
| $\leftrightarrow$ $\rightarrow$ C $\triangle$ A Tidak ama                                                                                                    | an   si <mark>kma.unm.ac.id</mark> /dashbo | ard                               |                                                 |          | 🖈 🛊 🐥 🗄      |
| Constant Constant Constan |                                            |                                   |                                                 |          | e 6 user     |
| C Dashboard                                                                                                    | Item                                       | Item                              |                                                 | Item     | Item         |
| 🍣 MoU 🗸                                                                                                    | 100                                        | 100                               | G                                               | 100      | <b>•</b> 100 |
| s MoA 🗸                                                                                                    |                                            |                                   |                                                 |          |              |
| C Logout                                                                                                    |                                            |                                   |                                                 |          |              |
|                                                                                                    |                                            |                                   |                                                 |          |              |
|                                                                                                    |                                            |                                   |                                                 |          |              |
|                                                                                                    |                                            |                                   |                                                 |          |              |
|                                                                                                    |                                            |                                   |                                                 |          |              |
|                                                                                                    |                                            |                                   |                                                 |          |              |
|                                                                                                    |                                            |                                   |                                                 |          |              |
| sikma.unm.ac.id/dashboard#                                                                                                    |                                            | © 2020 Copyright Divisi Programmi | ng - <mark>U</mark> PT TIK - Universitas Negeri | Makassar |              |

17. Saat Anda menekan menu Logout maka akan muncul notifikasi seperti di bawah ini. Klik Logout untuk keluar dari akun sikma.unm.ac.id

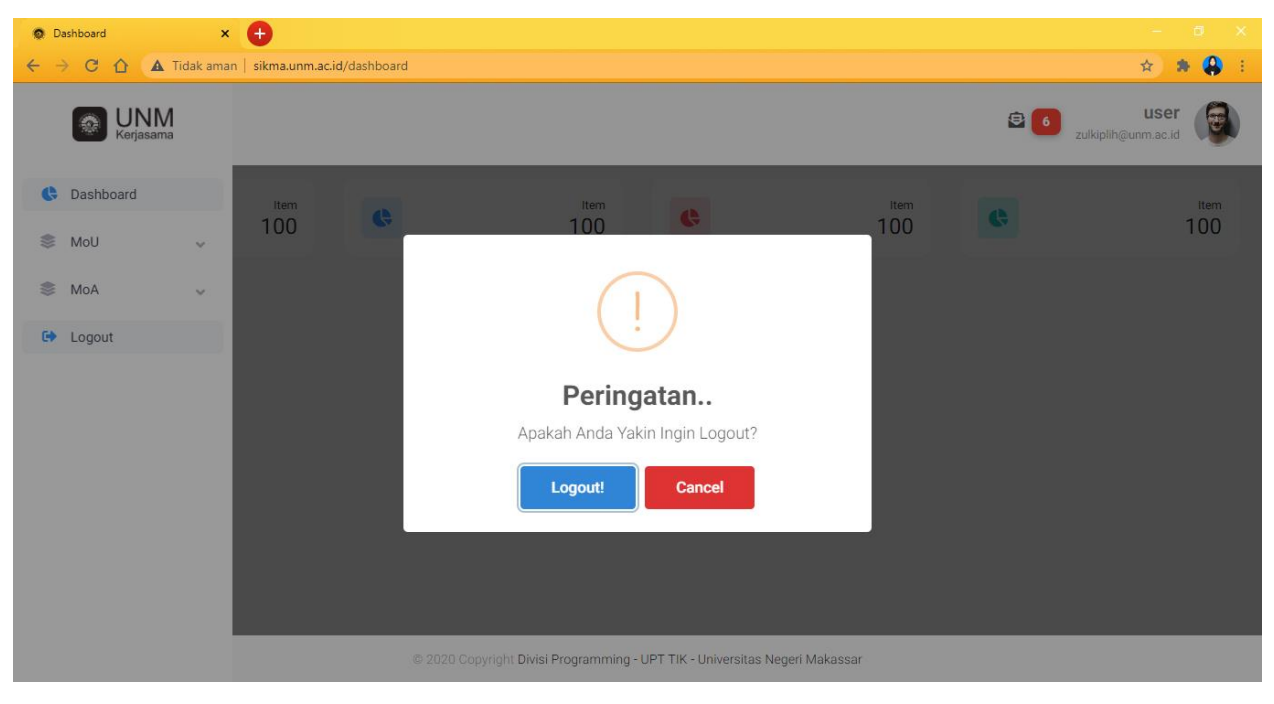